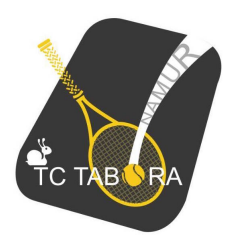

## TC Tabora : Réserver un terrain

- 1. Se rendre sur le site <u>www.ballejaune.com</u>
- 2. Rechercher « Tennis Club Tabora ».

| ballejaune       | FR - Accueil  | Découvrir Tar | rifs Blog Contact        | INSCRIRE MON CLUB   |
|------------------|---------------|---------------|--------------------------|---------------------|
| Q                |               | tabora        |                          | $\langle X \rangle$ |
| Tennis           | S Club Tabora |               | Testbis<br>JAMBES (5100) |                     |
| T.C. DI<br>BELGI | E BELGRADE    |               | Tennis Club Wal          | 2 km                |

- 3. Se connecter en utilisant comme :
  - Identifiant : votre numéro d'affiliation (*exemple : 6016154*)
  - Mot de passe : 6055 (le matricule du club)

| 💌 Tenn        | is Club Tabora | а           |              |                                         | Aide en ligne                          | FR - Français 🝷              |  |
|---------------|----------------|-------------|--------------|-----------------------------------------|----------------------------------------|------------------------------|--|
| Accueil       | 🖾 Photos (0)   | 💪 Contact   | 🕀 Site web   |                                         |                                        |                              |  |
|               |                |             | )<br>Gettere |                                         |                                        |                              |  |
| →] Con        | nexion         | Mot de pass | se oublié ?  | ② Inscription er                        | ligne                                  |                              |  |
| Identifiant * | *              | otion       |              | Pas encore inscrit? Cr<br>réservez un t | éez un compte da<br>errain en quelques | ns notre club et<br>s clics! |  |
| Nun           | nero d'attilla | ation       |              |                                         |                                        |                              |  |
| Mot de pas    | se *           |             |              | Créer                                   | mon compte >                           |                              |  |
| Rester        | r connecté(e)  | -J Se co    | nnecter      | Une ques                                | stion? Contactez-nou                   | sl                           |  |

4. Le site vous propose désormais de changer de mot de passe et de compléter quelques informations personnelles. Veillez à encoder une adresse email valable car le club l'utilisera pour faire circuler les informations importantes.

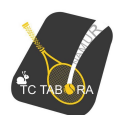

- 5. Vous avez désormais accès au planning de réservation des terrains.
- 6. Sélectionner le jour et la plage horaire qui vous intéressent.

| 💌 Tennis Club Tabora 🕅 📋 🔎 💽 Stéphane Stelli |                             |                                                  |                                  |                                     |                                                                                                    | ) Stéphane Stelli 🝷                        |
|----------------------------------------------|-----------------------------|--------------------------------------------------|----------------------------------|-------------------------------------|----------------------------------------------------------------------------------------------------|--------------------------------------------|
| < > Aujourd'hui - Jeu 17 mai 2018 👻          |                             |                                                  |                                  |                                     | Ξ+ Quota                                                                                                    | (0/2) ▼                                    |
| La Houppe                                    | Brasserie François          | Figuratif                                        | Semfix                           | Night & Day                         | Optique Legrain                                                                                                    | Atelier 7                                  |
| HOUPPE                                       | BRASSERIE FRANÇOIS          | Califor Mate<br>Basedor Shap<br>Chauseic de Star | SERVERS<br>Tout pour la fixation | NIGHT&DAY                           | Optique Legrain<br>The ten set we want water<br>Source And the Charterol 45<br>Source And And And<br>Water And And And And And And And And And And | FABANLEPORI<br>ARCHITECTE<br>0478 93 65 32 |
| <sup>12h30</sup> ▷ En cours                  | <sup>12h30</sup> ▷ En cours | <sup>12h30</sup> ▷ En cours                      | <sup>12h30</sup> ▷ En cours      | <sup>12h30</sup> ▷ En cours         | <sup>12h3</sup> ▷ En cours                                                                                                    | <sup>12h30</sup> ▷ En cours                |
| 14h                                          | 14h                         | 14h                                              | 14h                              | 14h                                 | 14h                                                                                                    | 14h                                        |
| 15h30                                        | 15h30                       | 15h30                                            | 15h30                            | 15h30                               | 15h30                                                                                                    | 15h30                                      |
| 17h                                          | 17h                         | 17h                                              | 17h                              | 17h + Libre                         | 17h                                                                                                    | 17h                                        |
| 18h15                                        | 18h15                       | 18h15                                            | 18h15                            | 18h15                               | 18h15                                                                                                    | 18h15                                      |
| 19h30                                        | 19h30                       | 19h30                                            | 19h30                            | 19h30 LEGRAIN Damien<br>DEBELLE Luc | 19h30                                                                                                    | 19h30                                      |
| 20h45                                        | 20h45                       | 20h45                                            | 20h45                            | 20h45                               | 20h45                                                                                                    | 20h45                                      |
| 22h                                          | 22h                         | 22h                                              | 22h                              | 22h                                 | 22h                                                                                                    | 22h                                        |
| 23h15                                        | 23h15                       | 23h15                                            | 23h15                            | 23h15                               | 23h15                                                                                                    | 23h15                                      |
| La Houppe                                    | Brasserie François          | Figuratif                                        | Semfix                           | Night & Day                         | Optique Legrain                                                                                                    | Atelier 7                                  |

7. Sélectionner votre partenaire d'entraînement ou un invité non-membre (*vous avez droit à 3 invitations*).

| Tennis Club Tabor                 | a            | â 📋 🔎 💽 Stéphane Stelli •                            |  |  |  |  |  |  |
|-----------------------------------|--------------|------------------------------------------------------|--|--|--|--|--|--|
| ←                                 | téserver     | 유 Avec un partenaire 유* Sans partenaire 유* Invité(s) |  |  |  |  |  |  |
| Semfix                            |              | Q Rechercher 234                                     |  |  |  |  |  |  |
| de 18:15 à 19:30                  |              | A B C D E F G H I J K L M N O P Q R S T U V W X Y Z  |  |  |  |  |  |  |
| Imprimer un justificatif          |              | KALLEN, Julien                                       |  |  |  |  |  |  |
| Prévisions pour ce créneau        | <1.20 km/k N | Liste des membres                                    |  |  |  |  |  |  |
| - <b>19°</b><br><sub>Dégagé</sub> | 0.00 mm/h    | ADELMENT, Marie-Jeanne - NC                          |  |  |  |  |  |  |
|                                   |              | AERTS, Alexandre - C30.3                             |  |  |  |  |  |  |
|                                   |              | AERTS, Benoit - C15.2                                |  |  |  |  |  |  |
|                                   |              | ANCIAUX, Stéphane - c15.5                            |  |  |  |  |  |  |

8. Cliquer sur « Réserver » et c'est réglé : « Bonne partie ;-) »

Le Comité.

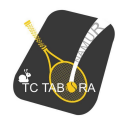